## 施工现场服务

(现场在建项目检查登记、现场在建项目检查整改、现场在建项目检查查询)

| <i>—</i> `, | 现场在建项目检查登记 | . 3 |
|-------------|------------|-----|
| <u> </u>    | 现场在建项目检查整改 | .7  |
| 三、          | 现场在建项目检查查询 | 10  |

### 一、现场在建项目检查登记

1. 点击首页【现场在建项目检查登记】模块

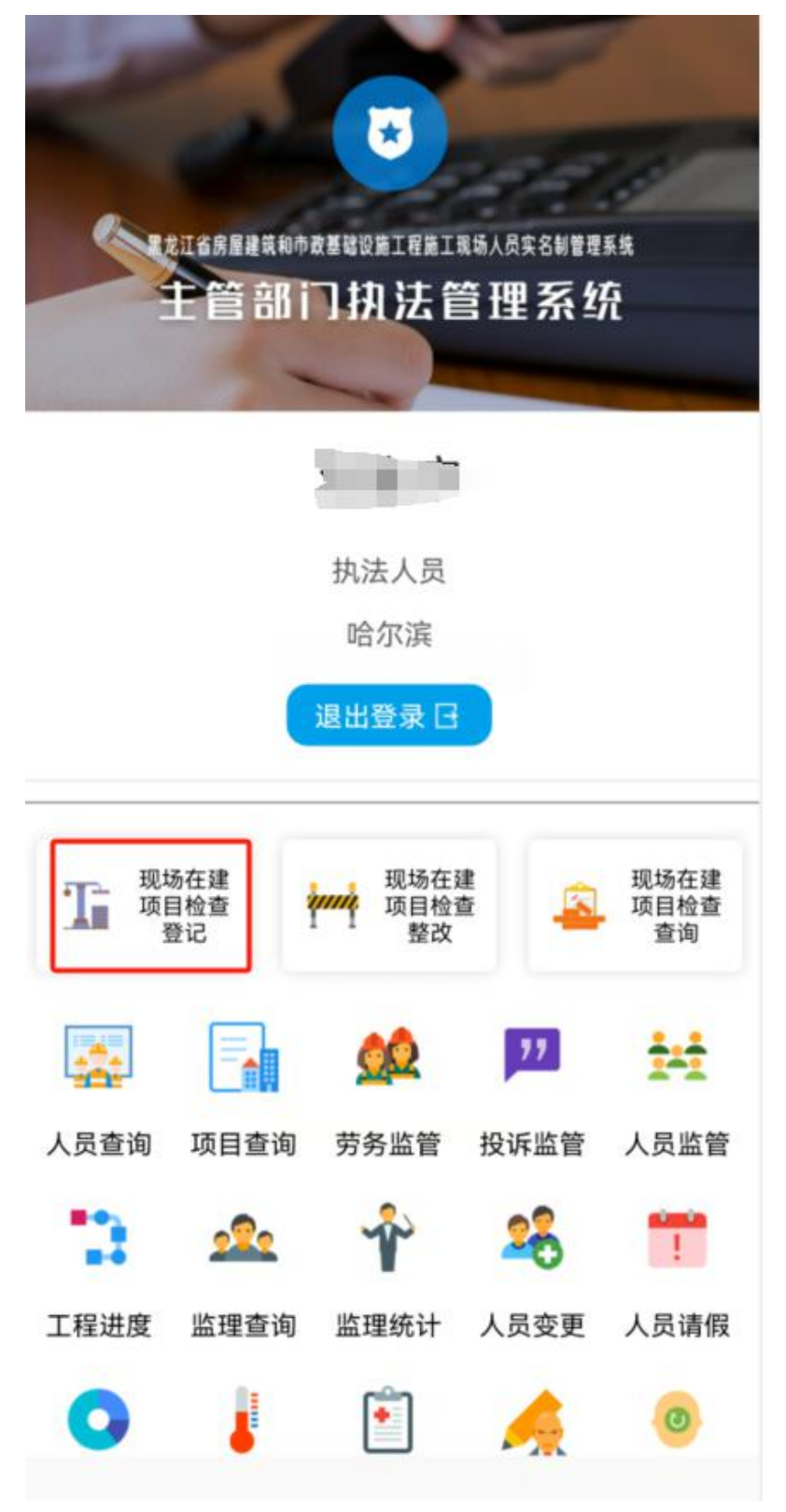

2. 跳转进入到现场在建项目检查登记页面,填写好全部信息后点击保存。

#### 现场在建项目检查登记

<

| 检查单位:      | 哈尔滨     |
|------------|---------|
| 检查项目:      | 请选择检查项目 |
| 检查类型:      | 请选择检查类型 |
| 检查内容       | 3       |
| 发现问题       |         |
| 发现问题中的其他描述 | \$      |
| 处理情况:      | 请选择处理情况 |
| 整改情况       |         |
|            |         |

- 检查单位:默认当前用户所属区域;
- 检查项目:点击请选择检查项目,找到目标项目点击一下;
- 检查类型: 抽查和检查两种, 根据实际情况选择;
- 检查内容: 点击检查内容, 输入详细信息后点击确定;

- 发现问题:点击发现问题,输入问题后点击确定;
- 发现问题中的其他描述:点击发现问题中的其他描述,输入描述信息后点击
  确定;
- 处理情况:共有四种情况,【下发执法建议书】【停止施工】【责令立即整改】【限期整改】根据实际情况来选择;
- 整改情况:点击整改情况,输入整改情况后点击确定。

| < 现     | 场在建项目检查登记                             |
|---------|---------------------------------------|
| 检查单位:   | 哈尔滨                                   |
| 检查项目:   | 黑龙江省哈尔滨市古铁市场钢铁产<br>业园项目标准化车间1#-1、1#-2 |
| 检查类型:   | 抽查                                    |
| 检查内容    | э.                                    |
| 测试用     |                                       |
| 发现问题    | 5                                     |
| 测试用     |                                       |
| 发现问题中的其 | 他描述                                   |
| 测试用     |                                       |
| 处理情况:   | 停止施工                                  |
| 整改情况    | کھ:<br>ا                              |
| 测试用     |                                       |
|         | 保存                                    |

#### 二、现场在建项目检查整改

1. 点击首页【现场在建项目检查整改】模块。

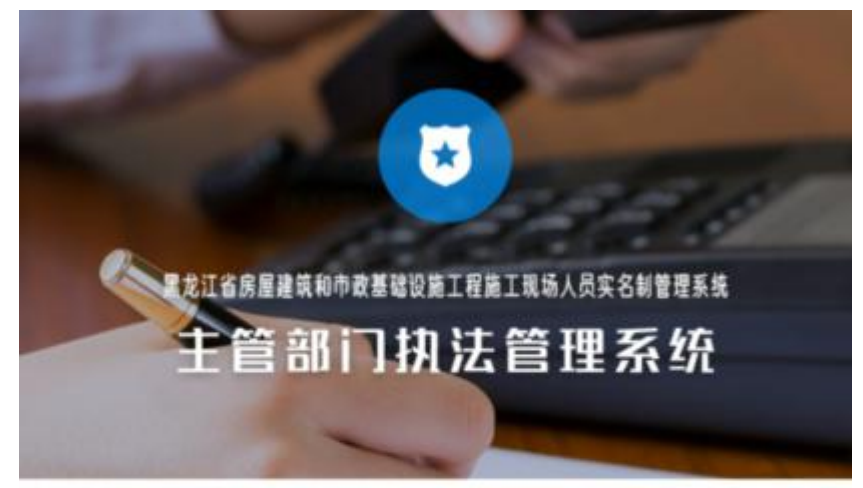

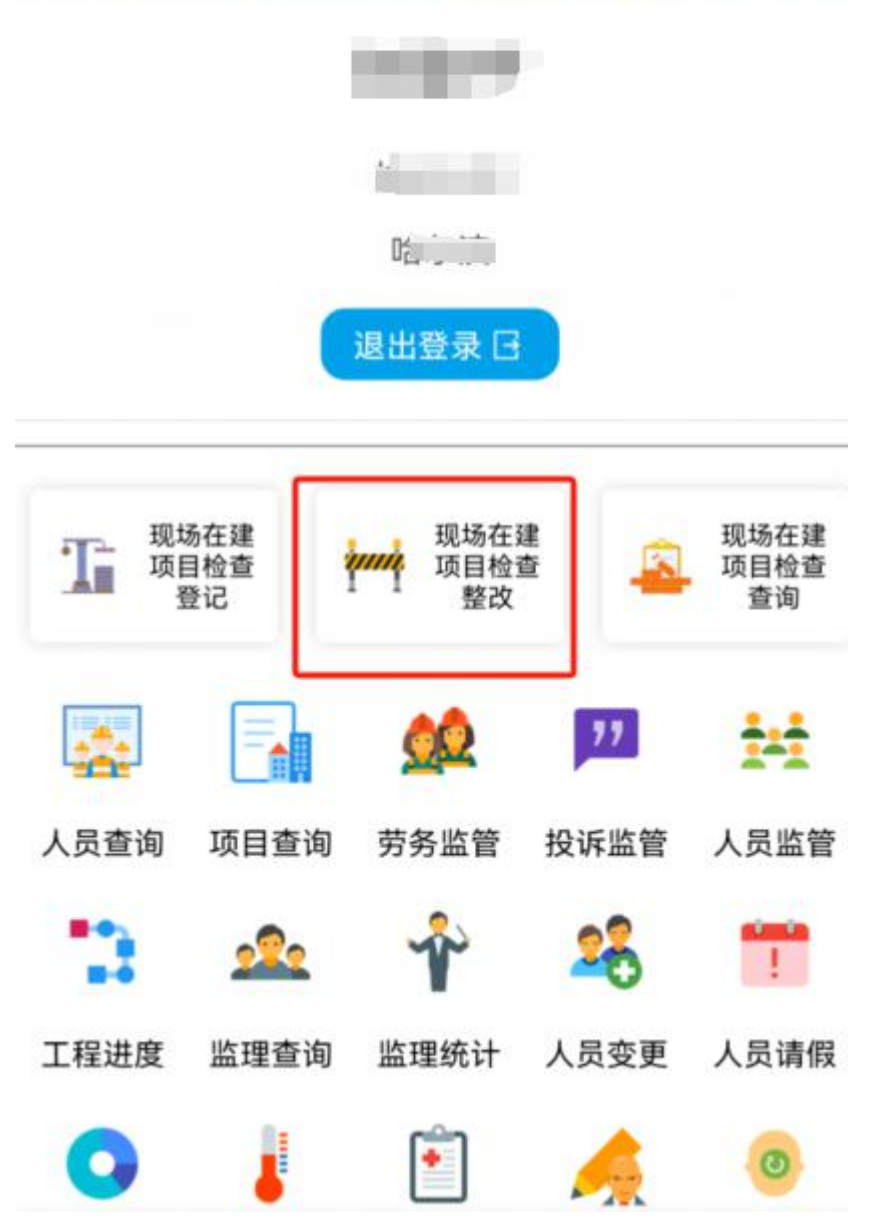

**2**. 跳转至现场在建项目检查整改页面,在列表找到需要修改的数据,点击进入修改整改信息页面,修改整改情况,点击保存。

| 现场在建项目检查整改                                      | Q |
|-------------------------------------------------|---|
| 1#-2<br>哈尔滨 太丈<br>检查 2024-03-21<br>停止施工         | > |
| □程<br>哈尔滨 前真真<br>检查 2024-04-08<br>停止施工          | > |
| -1.<br>1#-2<br>哈尔滨 人<br>检查 2024-03-20<br>责令立即整改 | > |

|         | 12:25 | (1) 🗱 iDi 🧙 🕽 🔲 |
|---------|-------|-----------------|
| 位宣坝日:   |       | 分流改造)泵站工程       |
| 检测时间:   |       | 2024-04-08      |
| 检查类型:   |       | 检查              |
| 检查内容    |       |                 |
| djfjfj  |       |                 |
| 发现问题    |       |                 |
| jfjgngn |       |                 |
| 发现问题中的其 | 其他描述  |                 |
| 问题      |       |                 |
| 处理情况:   |       | 停止施工            |
| 上次整改时间: |       | 2024-04-08      |
| 整改情况    |       | 5               |
| 几复卷机    |       |                 |
|         | 保     | 存               |
|         |       |                 |

# 三、现场在建项目检查查询

1. 点击首页【现场在建项目检查查询】模块。

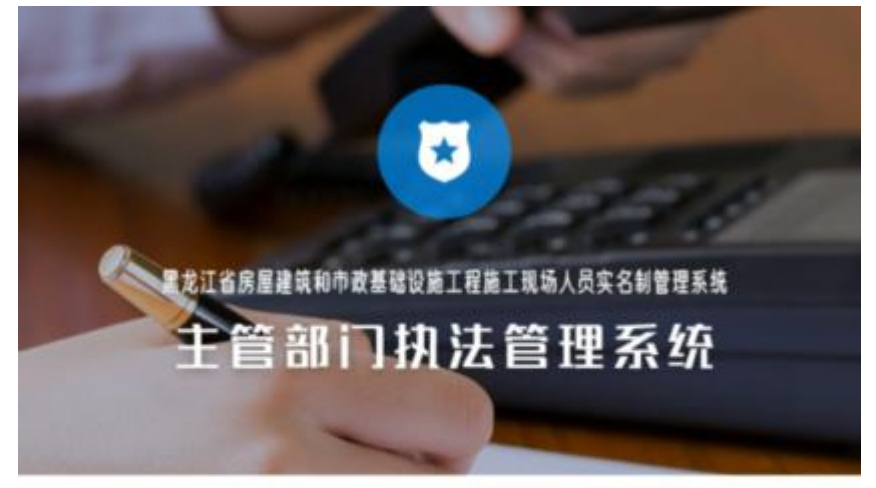

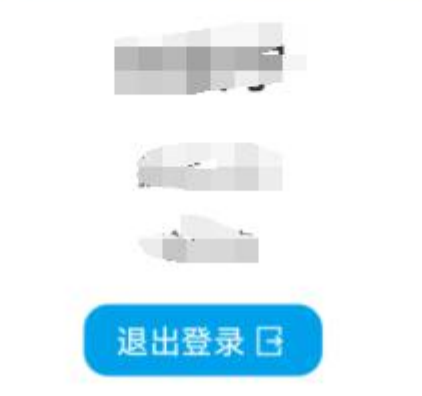

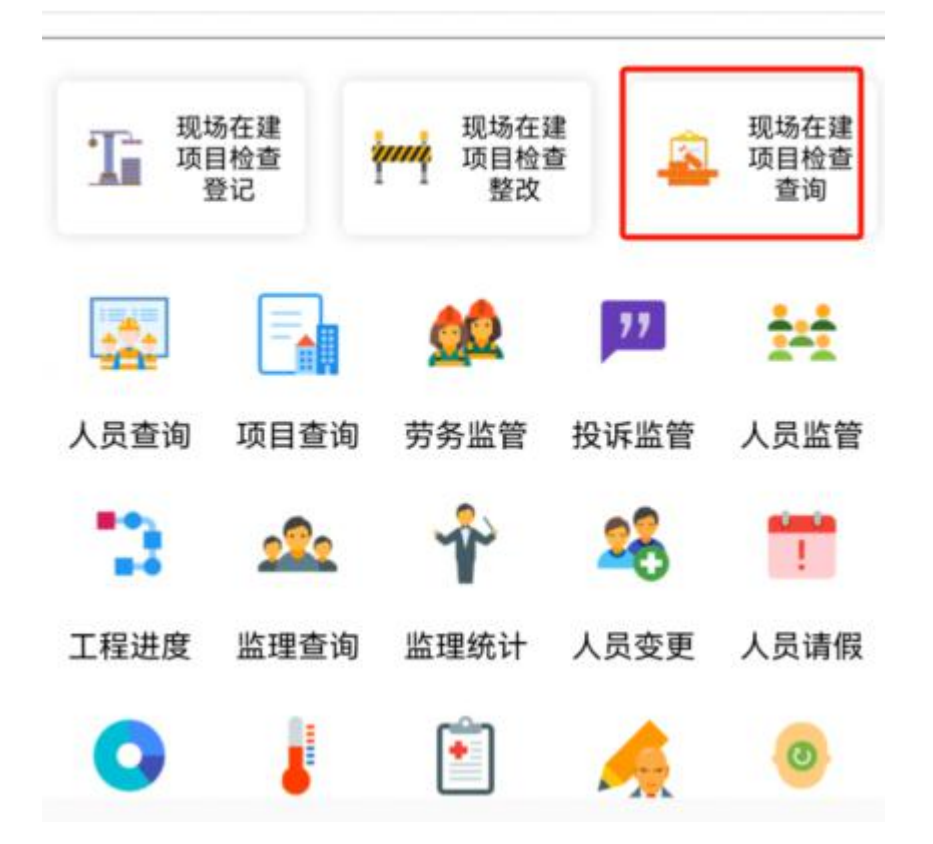

**2**. 跳转至现场在建项目检查查询页面。页面列表显示所有数据,也可以根据工程名称和检查开始时间和结束时间来进行搜索。

| 现场在建项目检查查询                               | Q |
|------------------------------------------|---|
| 1#-2<br>哈尔滨<br>检查 2024-03-21<br>停止施工     | > |
| 哈尔滨<br>检查 2024-04-08<br>停止施工             | > |
| 哈尔滨 <b>演員</b><br>检查 2024-03-20<br>责令立即整改 | > |

|            | 1:01       | (1) \$ 101 \$ 1 □ |
|------------|------------|-------------------|
| <          | 现场在建项目检查查试 | 旬查询条件             |
| <b>#</b> ) | 请输入工程名称    | 5                 |
|            | 请选择检查开始时   | 前,                |
| 11         | 请选择检查结束时   | 讨问 ,              |
|            | 查询         |                   |